## **Campus Based CBEF Access Instructions**

## Step 1: Cadet must first have a valid, working GoArmy Account

- A. If you DO NOT have a GoArmy User ID (email) and Password, go to Step 2
- B. If you DO have a GoArmy User ID (email) but FORGOT your Password or Password has expired (expires in 45 days), go to Step 3
- C. If you DO have a working GoArmy User ID (email) and Password, go to Step 4
- D. It is highly recommended that you use a personal email for this such as Gmail, Hotmail, Yahoo, etc. (not iCloud or any .ORG or .EDU email). Make sure the email account you use is working properly as GoArmy will send emails to it.

## Step 2: Create a GoArmy.com Account

- A. Go to <a href="https://my.goarmy.com/">https://my.goarmy.com/</a>
- B. Read Privacy & security Notice, click "Accept" then "Submit".

| U.S. ARMY BE ALL YOU CAN BE.                                                                                                   |                                                                                                    | 💄 Login                    | 🖒 Register |
|----------------------------------------------------------------------------------------------------|----------------------------------------------------------------------------------------------------|----------------------------|------------|
| CREATE AN ACCOUNT                                                                                                    |                                                                                                    |                            |            |
| Already have an account? Log in                                                                                                |                                                                                                    |                            |            |
| PRIVACY & SECURITY NO                                                                                                    | DTICE                                                                                                    |                            |            |
| We are committed to protecting your priv<br>request forms included in this website ar                                          | vacy. Therefore, your use and implementation of the informa<br>e covered under the following guidelines:                                                                                          | tion and info              | rmation    |
| 1. The United States Army Recru<br>States Army Accessions Comman                                                               | iting Web site (GoArmy.com) is provided as a public service b<br>nd (USAAC) and the Department of the Army.                                                                                       | y the United               | Î          |
| <ol> <li>Information presented on the<br/>distributed or copied. Use of pro<br/>Army or copyright owner and ma</li> </ol>      | Army Recruiting Web site is considered public information an<br>atographs, videos and music requires permission remain the<br>ay not be reproduced except by permission.                          | nd may be<br>property of t | he         |
| <ol> <li>Privacy Act Notice: Disclosure<br/>providing you requested materia<br/>collected will be used strictly for</li> </ol> | of any information by you is strictly voluntary. However, dela<br>als may result by not providing complete information. All info<br>recruiting purposes. The authority for the collection of this | ys in<br>rmation           |            |
| All your information is kept private until y<br>can continue.                                                                  | ou choose to release it to a Recruiter. You must accept this a                                                                                                    | greement be                | fore you   |
| ○ Accept ○ Decline                                                                                                    |                                                                                                    |                            |            |
| Submit                                                                                                    |                                                                                                    |                            |            |
|                                                                                                    |                                                                                                    |                            |            |
| S. Army                                                                                                    | For Official Use Only                                                                                                    |                            | V-1.00     |

C. Create an Account: Enter all required information and click "Submit". If using a cell phone, be sure you do not include an extra space before or after anything entered.

|               |                           | - Only the distance of the distance of the |               |  |
|---------------|---------------------------|--------------------------------------------|---------------|--|
| First Name    | nacion below, when you ar | e inisited, simply cick the cor            | innue outton. |  |
|               |                           |                                            |               |  |
| Last Name     |                           |                                            |               |  |
| Date of Birth |                           |                                            |               |  |
| YYYY-MM-DD    |                           |                                            |               |  |
| Email Address |                           |                                            |               |  |
| Email Address |                           |                                            |               |  |
| Zip Code      |                           |                                            |               |  |
|               | -                         |                                            |               |  |
| abb24         |                           |                                            |               |  |
|               |                           |                                            |               |  |

D. Notification that you will receive an email verification will be next. You can now close GoArmy and check your email.

| 7 |                                                                                                    |                                                                                                    | 👤 Login                                         | 🖒 Register            |
|---|----------------------------------------------------------------------------------------------------|----------------------------------------------------------------------------------------------------|-------------------------------------------------|-----------------------|
|   | CREATE AN ACCOUNT                                                                                                    |                                                                                                    |                                                 |                       |
|   | A message has been sent to the email address you provided. This messag<br>registration process. Please note that some email programs might identif<br>registration email within five or ten minutes of clicking the "Continue" but<br>"Bulk" mail folder. | e contains a link; clicking that link will take you to the n<br>y the message as "Spam", "Bulk" or "Junk" mail. If you d<br>ton on the previous screen, please check your email pr | ext step in th<br>o not receive<br>ogram's "Jur | te<br>≥ the<br>ik‴ or |
| © | U.S. Army For Offic                                                                                                    | ial Use Only                                                                                                    |                                                 | V-1.06.00.03          |

E. An email confirmation will arrive to your email Inbox. Click on the link contained in your email.

Dear GoArmy.com Member,

You have received this message because either you or someone else using this email address has registered to become a member or forgot their password at our website.

You must verify your email address by visiting the link below.

 $\label{eq:https://my.goarmy.com/accounts/register/VerifyUser.action?email=cadettesterone\%40yahoo.com\&confirmationCode=Xf4SW5AYhzzJ8WNEqkRZ$ 

Please keep the following things in mind:
 \*\* You need to enter the ENTIRE URL into your web browser (try to copy & paste).
 \*\* Upon verifying your email address, you will be asked to log in.

Thank you for visiting GoArmy.com.

U.S. Army does not send unsolicited email messages. You have received this message because either you or someone else using this email address has registered to become a member at our web site. This e-mail was sent by United States Recruiting Command, 3rd Ave, Fort Knox, KY 40121.

This is an automatic email -- Do Not Reply to This Email.

## F. Create your new password.

|                                                                                                    | 1 Login | 🖒 Register |
|----------------------------------------------------------------------------------------------------|---------|------------|
| SET A PASSWORD                                                                                                    |         |            |
| <ul> <li>Please take a moment to choose a password, and type it into the space provided. When you are done, simply click the Submit button.</li> <li>Passwords must conform to the following: <ul> <li>Must be a maximum of 14 characters</li> <li>Must be a maximum of 24 characters</li> <li>Contains at least 2 uppercase characters</li> <li>Contains at least 2 numbers</li> <li>Contains at least 2 of these special characters: 1, @, #, \$, %, &amp;, (, ), +, -, =, ?</li> </ul> </li> <li>Password</li> </ul> |         |            |
| Password                                                                                                    |         |            |
| Re-Type Password                                                                                                    |         |            |
| Confirm Password                                                                                                    |         |            |
| Submit                                                                                                    |         |            |
| .S. Army For Official Use Only                                                                                                    |         | V-1.06.    |

Be sure and follow the rules closely. Click "Submit" and the below screen will appear so you can validate your login.

## G. Validating your new GoArmy login by first clicking "Accept".

#### secure.goarmy.com

You are accessing a U.S. Government (USG) Information System (IS) that is provided for USG-authorized use only. By using this IS (which includes any device attached to this IS), you consent to the following conditions:

The USG routinely intercepts and monitors communications on this IS for purposes including, but not limited to, penetration testing, COMSEC monitoring, network operations and defense, personnel misconduct (PM), law enforcement (LE), and counterintelligence (CI) investigations.

-At any time, the USG may inspect and seize data stored on this IS.

 -Communications using, or data stored on, this IS are not private, are subject to routine monitoring, interception, and search, and may be disclosed or used for any USG-authorized purpose.

 This IS includes security measures (e.g., authentication and access controls) to protect USG interests--not for your personal benefit or privacy.

-Notwithstanding the above, using this IS does not constitute consent to PM, LE or CI investigative searching or monitoring of the content of privileged communications, or work product, related to personal representation or services by attorneys, psychotherapists, or dergy, and their assistants. Such communications and work product are private and confidential. See User Agreement for details.

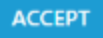

H. Enter email and password and click Logon.

## Secure Logon for Secure.goarmy.com

Username

Password

Logon

PASSWORD RESET: https://my.goarmy.com/password/reset I. Successful login will show this. Otherwise, you will get an error.

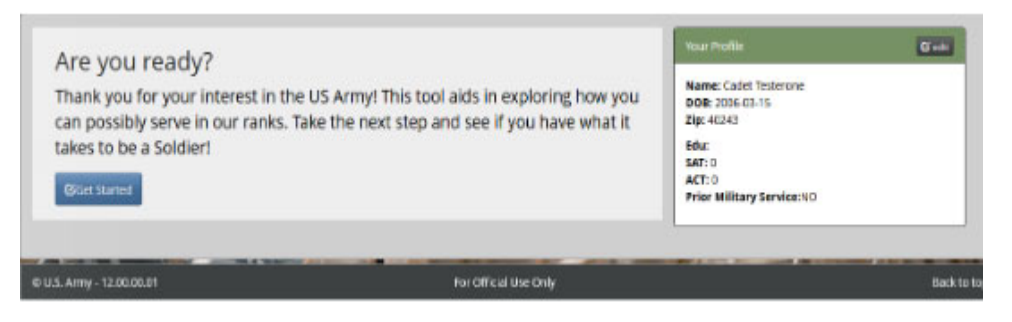

J. Now you can leave this site and not return unless you forget your password or your password expires at 45 days.

## Step 3: Reset Forgotten or Expired GoArmy Password

A. Go to URL <u>https://my.goarmy.com/password/reset/</u> and enter the Email Address you registered with and the Image Code and click Submit.

| 🔆 U.S. ARM                                                                                    | IY BE ALL YOU CAN BE.                                                                                                    | 👤 Login                       | 🖒 Register     |
|-----------------------------------------------------------------------------------------------|----------------------------------------------------------------------------------------------------|-------------------------------|----------------|
| RESET PASSWO                                                                                  | RD                                                                                                    |                               |                |
| Reset Your I<br>If you have forg<br>supplied during<br>Email Address<br>Image Code:<br>Submit | 'assword         otten your password, simply enter your e-mail address in the space provided. Remember to enter the same e-m, registration. You will receive an email with a link to reset your password. You MUST have access to the email address         Email Address         Image Code | ail address t<br>dress provid | hat you<br>ed. |
| © U.S. Army                                                                                   | For Official Use Only                                                                                                    |                               | V-1.06.00.03   |

B. A message states that you will receive a password reset email.

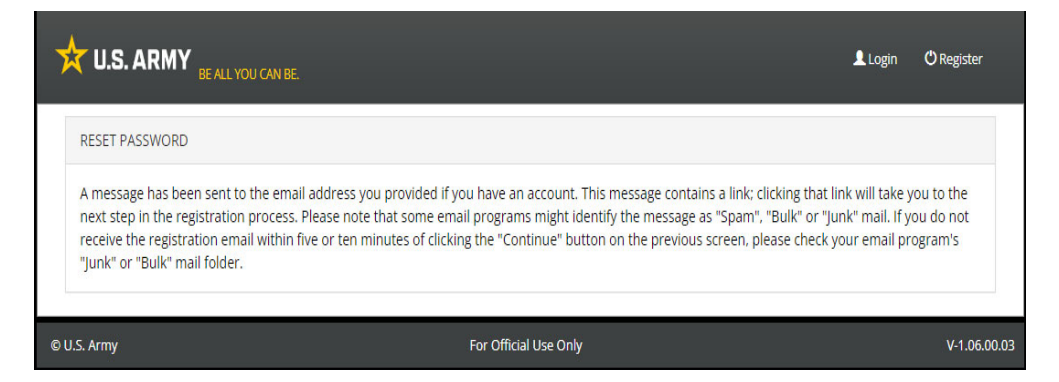

C. Go to step 2E above as the process to reset your password is the same as when creating a new one. For password resets, follow the rules closely as your new password cannot be similar to the last 5 passwords. Your password will expire in 45 days without warning.

#### Step 4: Log into CBEF

- A. Go to CBEF https://cbef.usarmyrotc.com/
- B. Click "Accept" on the DOD notice and Consent banner.

# Please click the link below to continue.

You are accessing a U.S. Government (USG) Information System (IS) that is provided for USG-authorized use only. By using this IS (which includes any device attached to this IS), you consent to the following conditions:

The USG routinely intercepts and monitors communications on this IS for purposes including, but not limited to, penetration testing, COMSEC monitoring, network operations and defense, personnel misconduct (PM), law enforcement (LE), and counterintelligence (CI) investigations.

-At any time, the USG may inspect and seize data stored on this IS.

-Communications using, or data stored on, this IS are not private, are subject to routine monitoring, interception, and search, and may be disclosed or used for any USG-authorized purpose.

-This IS includes security measures (e.g., authentication and access controls) to protect USG interests--not for your personal benefit or privacy.

-Notwithstanding the above, using this IS does not constitute consent to PM, LE or CI investigative searching or monitoring of the content of privileged communications, or work product, related to personal representation or services by attorneys, psychotherapists, or clergy, and their assistants. Such communications and work product are private and confidential. See User Agreement for details.

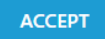

C. Enter your GoArmy Username (email) and password and click "Logon"

| Secure  | Logon for    |
|---------|--------------|
| CBEF.us | armyrotc.com |

| Username                                                                       |
|--------------------------------------------------------------------------------|
|                                                                                |
| Password                                                                       |
|                                                                                |
|                                                                                |
| Logon                                                                          |
|                                                                                |
| For application assistance email,<br>usarmy.knox.usacc.mbx.train2lead@army.mil |
| PASSWORD RESET:<br>https://my.goarmy.com/password/reset                        |

## D. Click "Accept" on the DOD Notice and Consent Banner

#### STANDARD MANDATORY DOD NOTICE AND CONSENT BANNER

You are accessing a U.S. Government (USG) Information System (IS) that is provided for USG-authorized use only. By using this IS (which includes any device attached to this IS), you consent to the following conditions:

-The USG routinely intercepts and monitors communications on this IS for purposes including, but not limited to, penetration testing, COMSEC monitoring, network operations and defense, personnel misconduct (PM), law enforcement (LE), and counterintelligence (CI) investigations. -At any time, the USG may inspect and seize data stored on this IS.

-Communications using, or data stored on, this IS are not private, are subject to routine monitoring, interception, and search, and may be disclosed or used for any USG authorized purpose.

-This IS includes security measures (e.g., authentication and access controls) to protect USG interests--not for your personal benefit or privacy.

-Notwithstanding the above, using this IS does not constitute consent to PM, LE or Cl investigative searching or monitoring of the content of privileged communications, or work product, related to personal representation or services by attorneys, psychotherapists, or clergy, and their assistants. Such communications and work product are private and confidential. See User Agreement for details.

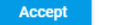

Decline

E. Enter the last four digits of your SSN and then your "Home of Record" (HOR) Zip Code. Click "Next". Note: The "Home of Record" Zip Code should be your Zip Code of origin rather than the Zip Code of where you live now at or near the school you attend.

| U.S.ARMY                                                                                                    |                                                                                                    |                                                               |
|----------------------------------------------------------------------------------------------------|----------------------------------------------------------------------------------------------------|---------------------------------------------------------------|
| Welcome t                                                                                                    | o CBEF, Cao                                                                                                 | det!                                                          |
| As a first step we need to do a c<br>and if you're eligible to take the d<br>issues feel free to contact your l | ne time verification of some infor<br>CBEF survey. Please follow the ste<br>HRA for details on the process. | mation to confirm who you are<br>ps below and if you have any |
|                                                                                                    |                                                                                                    |                                                               |
| 1 Step 1                                                                                                    | 2 Step 2                                                                                                    | One                                                           |
| Identity Verification<br>Please enter the last four<br>your Home of Record Add                                  | I<br>digits of your Social Security Nu<br>ress in CCIMM then hit Next                                       | mber and the Zip Code of                                      |
| Last Name<br>Testerone                                                                                          | 0                                                                                                    |                                                               |
| Last Four of SSN *                                                                                              | _                                                                                                    |                                                               |
| Zip Code *                                                                                                    |                                                                                                    |                                                               |
| Your Home of Record Address.                                                                                    |                                                                                                    |                                                               |
| Next                                                                                                    |                                                                                                    |                                                               |

F. If you get a "Verification failed" message (below), then what you entered does not match what your Recruiter put in the CCIMM database. You must contact your Recruiter and verify the SSN and HOR Zip Code as one or both of those will need to be corrected in CCIMM. You may also get this error if your Recruiter has not created a profile in CCIMM for you. Contact them in either case.

|                                                   | •                                                                    |                             |
|---------------------------------------------------|----------------------------------------------------------------------|-----------------------------|
| Identity Verificati                               | on                                                                   |                             |
| Please enter the last fo<br>your Home of Record A | ur digits of your Social Security N<br>ddress in CCIMM then hit Next | umber and the Zip Code of   |
| Last Name                                         | •                                                                    |                             |
| Testerone                                         | 0                                                                    |                             |
|                                                   |                                                                      |                             |
| Last Four of SSN *                                |                                                                      |                             |
|                                                   |                                                                      |                             |
| Zip Code *                                        |                                                                      |                             |
| 40243                                             |                                                                      |                             |
| Your Home of Record Address.                      |                                                                      |                             |
| Verification failed. Pleas                        | e double check the information you h                                 | have entered and try again. |
|                                                   | ,,                                                                   |                             |
|                                                   |                                                                      |                             |
|                                                   |                                                                      |                             |
|                                                   |                                                                      |                             |

G. Choose the correct HOR address that matches the Zip Code you entered above and click "Next".

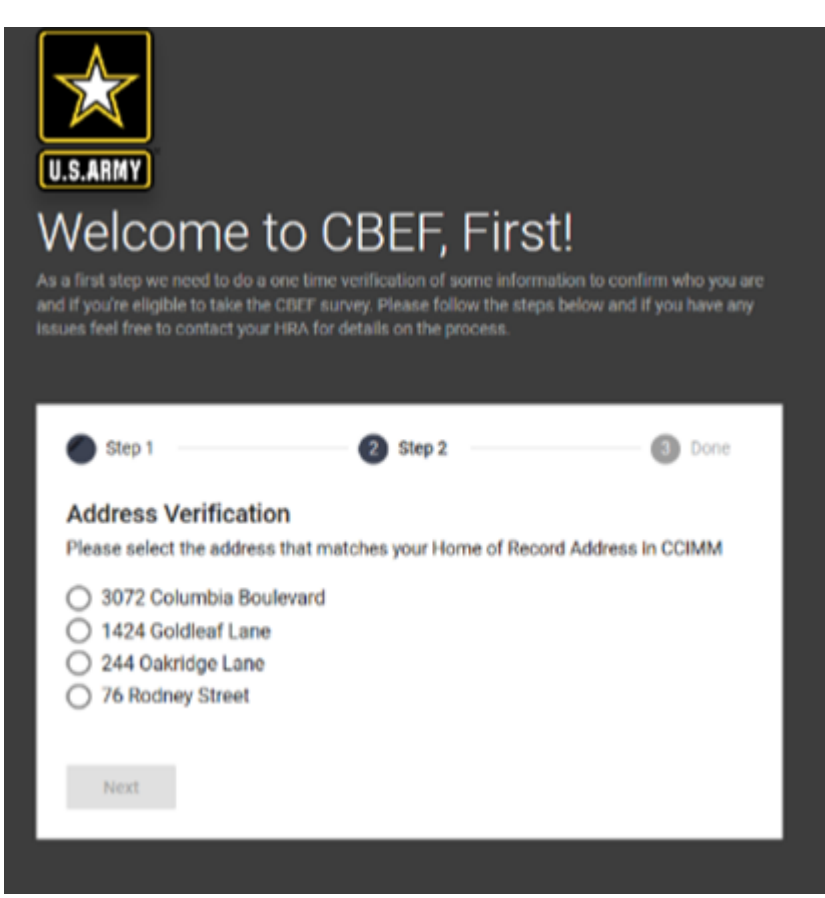

H. You have been authenticated! Click "Continue" to be sent to your dashboard where you can begin the CBEF survey. Continue until complete. Be honest and consistent throughout. Try to complete the survey in one sitting so that you remember how you answered previous questions. Each page has 5 questions and you can change them until you click "Next". Once you do, you cannot go back.

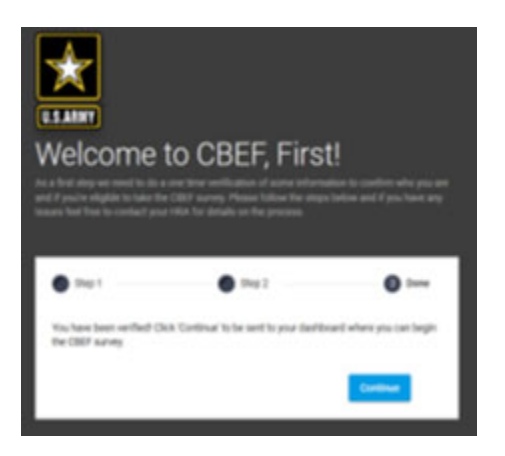

Troubleshooting:

- 1) When setting up a new GoArmy account and waiting for emails, be patient. It sometimes takes up to an hour to receive these emails. If you never get an email to setup your new or changed password, go to step 2 again and re-register with GoArmy using a different personal email address. You can register with GoArmy multiple times using the exact same information as long as you use a different email address. CBEF does not care what your email address is as long as you have a good, working GoArmy account.
- 2) When setting up your password and submitting, if you get an error, it may be because your password does not adhere to the rules or you entered it in differently the second time. Check the quality of your password and be sure and enter it exactly twice.
- 3) Once in CBEF, if your authentication fails, contact your Recruiter to have them fix what they entered in the CCIMM database. Last name, HOR Zip Code and Last 4 of your SSN must match exactly or you will not be able to proceed.
- 4) Once you have your GoArmy account working, login to CBEF and try and take the survey in one session. If you do this, you will never have to worry about your password expiring in 45 days.
- 5) Be very careful and aware of the fact that using a cell phone to do this sometimes causes extra spaces before and after your names. We highly suggest that you use a Windows PC to do this, but it is not mandatory.